## Návod pro přihlášení do databáze DNNT

Do adresního řádku internetového prohlížeče napište webovou adresu Národní digitální knihovny **ndk.cz**.

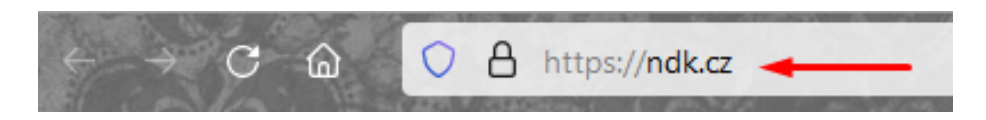

Na zobrazené webové stránce zvolte vpravo nahoře Přihlásit.

|                |                                           | Procházet                          | Sbírky | Informace | Přihlásit | English |
|----------------|-------------------------------------------|------------------------------------|--------|-----------|-----------|---------|
|                | N                                         | X                                  |        |           | t         |         |
|                | Národní digitální<br>Digitální knihovna I | í knihovna<br><sup>Kramerius</sup> |        |           |           |         |
| Q Hledat v cel |                                           |                                    |        |           |           |         |
|                | → PROCHÁZET                               | KNIHOVNU                           |        |           |           |         |

Ve spodní části nově zobrazené stránky zaškrtněte volbu Souhlasím s podmínkami použití a klikněte na tlačítko Přihlásit knihovním účtem/eduID.

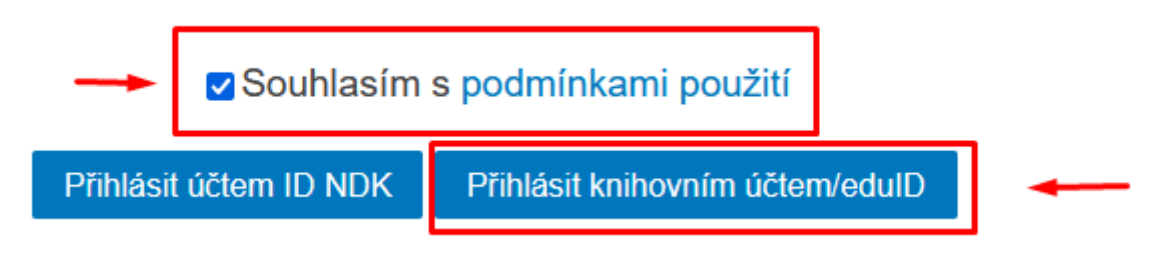

V zobrazené nabídce vyberte Městská knihovna Beroun.

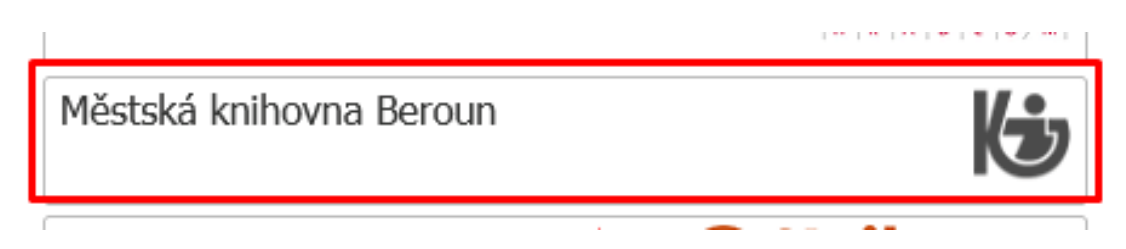

Zadejte své **přihlašovací údaje**, které používáte k přístupu **do čtenářského konta** v on-line katalogu knihovny a potvrďte volbou **Přihlásit**.

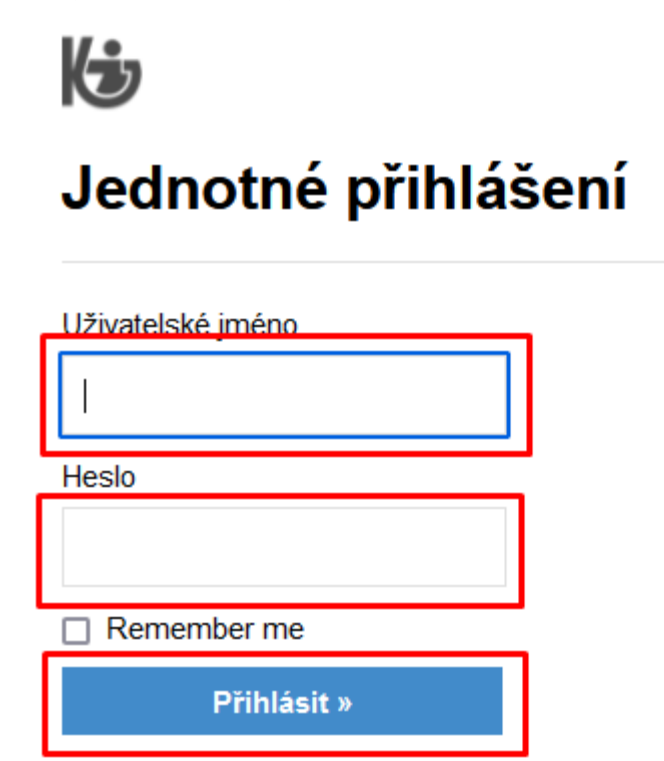

Klikněte na tlačítko Ano, akceptuji pro potvrzení předávání zobrazených údajů.

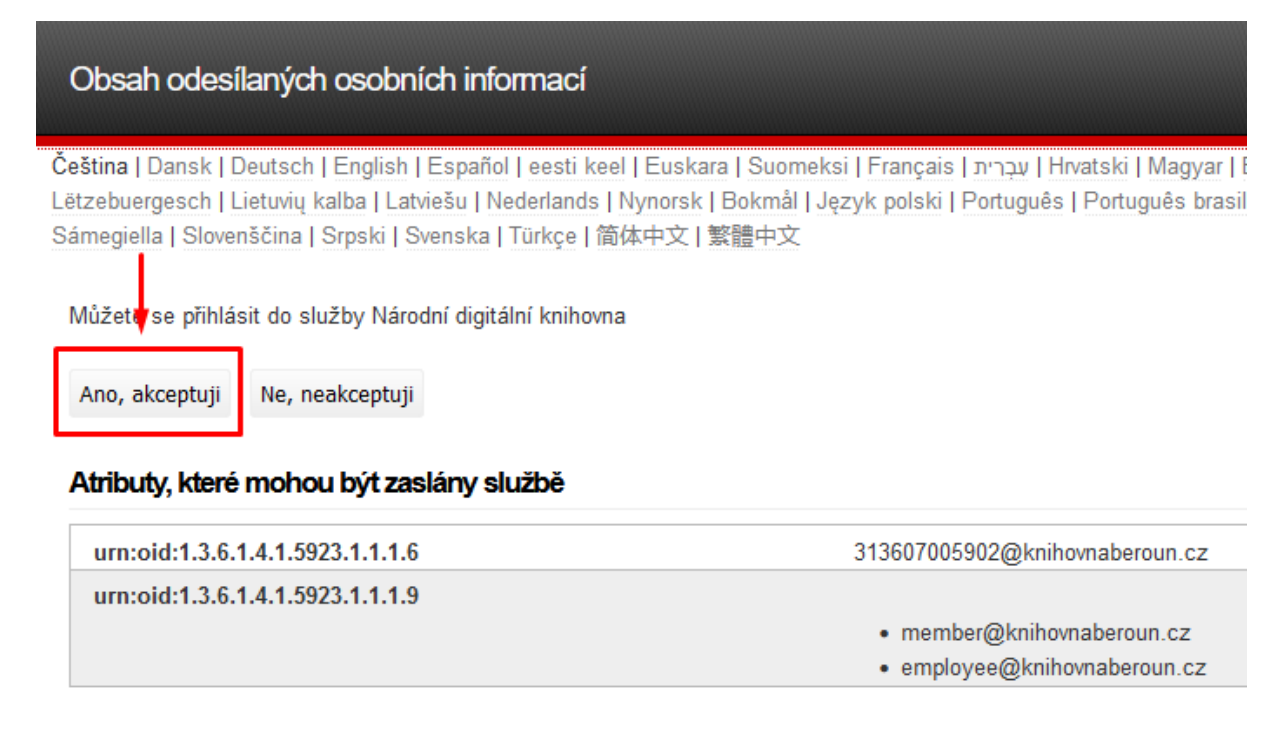

Jste přihlášeni v Národní digitální knihovně a můžete vyhledávat "díla nedostupná na trhu."